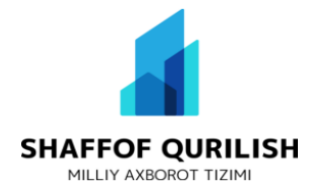

## QURILISH SOHASIDA AXBOROT-TEXNOLOGIYALARINI RIVOJLANTIRISH MARKAZI

# QURILISH SOHASIDA ELEKTRON DAVLAT XARIDLARINI OʻTKAZISH PLATFORMASI

**BUYURTMACHI UCHUN USLUBIY QO'LLANMA** 

**TOSHKENT-2022** 

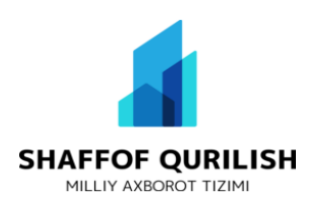

## BUYURTMACHI UCHUN QO'LLANMA

1) Tizimdan foydalanish uchun, (Tender.mc.uz) saytiga kirib kirish tugmasini bosamiz (1-rasm)

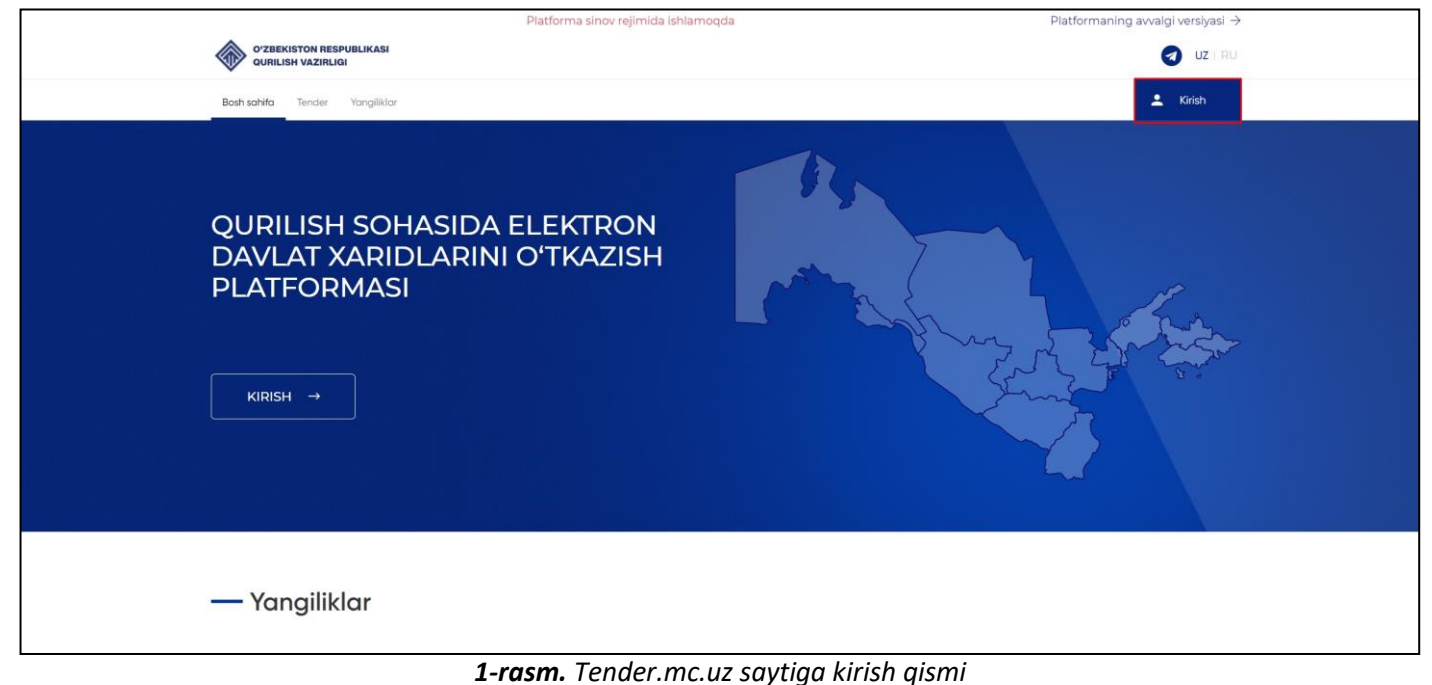

2) Kirish tugmasini bosgandan so'ng ,kalitni va **(Buyurtmachi )**rolni tanlaymiz. Rasmdagi ko'rsatilgan qo'shish amalini bajaramiz **(2-rasm)** 

|                                                | Platforma sinov rejimida ishlamoqda               | Platformaning avvalgi versiyasi $ ightarrow$ |
|------------------------------------------------|---------------------------------------------------|----------------------------------------------|
| O'ZBEKISTON RESPUBLIKASI<br>GURILISH VAZIRLIGI |                                                   | 👩 uz i ru                                    |
| Bosh sohifa Tender Yangiliklar                 |                                                   | 🗶 Kirish                                     |
|                                                |                                                   |                                              |
|                                                |                                                   |                                              |
|                                                |                                                   | -                                            |
|                                                | Kirish                                            |                                              |
|                                                | 1411011                                           |                                              |
|                                                | Buyurtmachi 🗸                                     |                                              |
|                                                | 8 + 6 C<br>14 Tekshirish<br>ERI (ЭЦП) kalit olish |                                              |
|                                                |                                                   | 1                                            |
|                                                |                                                   |                                              |
|                                                |                                                   |                                              |

2-rasm. Kalit va rolni tanlash jarayoni

Eslatma! Qo'shish amalini to'g'ri bajarish tizimga kirish imkoniyatini beradi

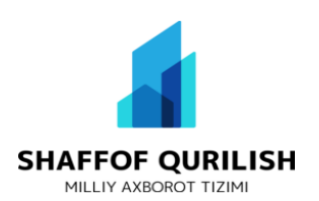

3) Rolni tanlagandan so'ng, kaliti parolini teramiz (3-rasm)

|                                                | Platforma sinov rejimida ishlamoqda                                                                                                    | Platformaning avvalgi versiyasi $ ightarrow$ |
|------------------------------------------------|----------------------------------------------------------------------------------------------------|----------------------------------------------|
| O'ZBEKISTON RESPUBLIKASI<br>QURILISH VAZIRLIGI |                                                                                                    | JUZ   RU                                     |
| Bosh sahifa Tender Yangiliklar                 |                                                                                                    | 🔔 Kirish                                     |
|                                                | Image: series         Image: series         Image: series <td< th=""><th></th></td<> |                                              |

### 3-rasm. Parolni terish

4) Platformaga kirgandan so'ng, **(Tender yaratish)** tugmasini bosamiz. Tashkilotchi va shaxsiy hisobvaraqni tanlaymiz **(4-rasm)** 

| O'ZBEKISTON RESPUBLIKASI<br>QURILISH VAZIRLIGI                                                                                                    | Buyurtmachi                                  | +998 71 210-11-04 (1271) | 0 | UZ I RU |
|----------------------------------------------------------------------------------------------------|----------------------------------------------|--------------------------|---|---------|
| Boʻlimlar<br>₽ Tender yaratish                                                                                                    | Tender yaratish                              |                          |   |         |
| 🗮 Yuborilgan arizalar                                                                                                    |                                              |                          |   |         |
| Mening tenderlarim                                                                                                    | Tashkilotchini tanlash<br>Tarlang V          |                          |   |         |
|                                                                                                    | Shoxisiy hisobvaraq<br>Tariang v<br>Yubanish |                          |   |         |
| Contractions in the second second se |                                              |                          |   |         |

4-rasm. Tashkilotchi va shaxsiy hisobvaraqni tanlash

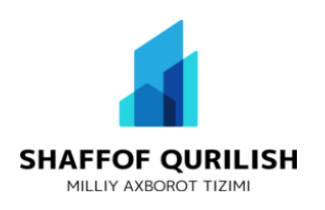

5) Tashkilotchi va va shaxsiy hisobvaraqni tanlaganimizdan so'ng, (Yuborish) tugmasini bosamiz (5-rasm)

| O'ZBEKISTON RESPUBLIKASI<br>QURILISH VAZIRLIGI                                                                                                    | Buyutmachi                                                                                   | +998 71 210-11-04 (1271) 🕢 UZ   RU |
|----------------------------------------------------------------------------------------------------|----------------------------------------------------------------------------------------------|------------------------------------|
| Bo'limlar<br>▷ Tender yaratish                                                                                                    | Tender yaratish                                                                              |                                    |
| <ul> <li>Yuboritgan arizolar</li> <li>Mening tenderlarim</li> </ul>                                                                                                    | Tashkilotchini tanlash<br>Consult X V<br>Shaxsiy hisobvaraq<br>1- colens BPCM X V<br>Vuborit |                                    |
| Conday ishlatish<br>Buyut machi udun koisatma<br>Talabgar udun koisatma<br>Talabgar udun koisatma<br>Talabgar udun koisatma<br>Mene maabata toykon<br>even maabata toykon<br>even maabata toyko |                                                                                              |                                    |

5-rasm. Tashkilotchi va shaxsiy hisobvaraqni yuborish

### 6) Kalit orqali tasdiqlaymiz (6-rasm)

| O'ZBEKISTON RESPUBLIKASI<br>QURILISH VAZIRLIQI                                                                                                    | Buyurtmachi                                             |              | +998 71 210-11-04 (1271) 🥑 U | Z I RU |
|----------------------------------------------------------------------------------------------------|---------------------------------------------------------|--------------|------------------------------|--------|
| Bo'limlar                                                                                                    | Tender yaratish                                         | TASDIQLASH × |                              |        |
|                                                                                                    |                                                         | · · · · ·    |                              |        |
|                                                                                                    | Tashkilatchini tanlash<br>Consult<br>Shaxsiy hisobvaraq | Tasolqush    |                              |        |
|                                                                                                    | Ti-source SPOM                                          |              |                              |        |
| Qanday ishlatish                                                                                                    |                                                         |              |                              |        |
| Buyurtmachi uchun koʻrsatma<br>Tashkilotchi uchun koʻrsatma<br>Talabgor uchun koʻrsatma                                                                                                    |                                                         |              |                              |        |
| Tender mousialaint barlykoha           -096 71 201-1-0.6 (207), (227)           Regring manalalaint barlykoha           +096 71 210-1-0.0 (707), (192)           Tennik mousialaint barlykoha           -096 71 201-60-90 (164) |                                                         |              |                              |        |
|                                                                                                    |                                                         |              |                              |        |
| Condense Condense                                                                                                    |                                                         |              |                              |        |

6-rasm. Kalit orqali tasdiqlash

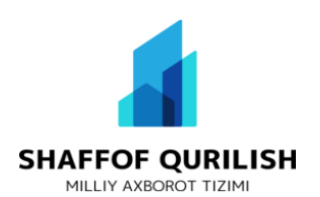

7) Tashkilotchi va va shaxsiy hisobvaraqni yuborganimizdan so'ng Moliya Vazirligi tomonidan ko'rib chiqiladi **(7-rasm)** 

| O'ZBEKISTON RESPUBLIKASI<br>QURILISH VAZIRLIQI                                                                                                    | Buyur  | Buyurtmachi         |                              |                              |                   |                                               | +998 71 21 | 10-11-04 (1271) | 0 | UZ I RU |
|----------------------------------------------------------------------------------------------------|--------|---------------------|------------------------------|------------------------------|-------------------|-----------------------------------------------|------------|-----------------|---|---------|
| Bo'limlar<br>⊉ Tender yaratish<br>≔ Yuborilgan arizalar                                                                                                    | Yubori | Yuborilgan arizalar |                              |                              |                   |                                               |            |                 |   |         |
| Mening tenderlarim                                                                                                    | T/r    | Tashkilotchi        | Obyekt                       | Shaxsiy hisobvaraq           | Yuborilgan sana   |                                               |            |                 |   |         |
|                                                                                                    | 238    | Consult             | 1- сонли БУСМ                | 1- сонли БУСМ                | 15:22, 23.02.2022 | Moliya Vazirligi tomonidan koʻrib chiqilmoqda |            |                 |   |         |
|                                                                                                    | 237    | Consult             | 1- сонли БУСМ перевиполнения | 1- сонли БУСМ перевиполнения | 12:49, 23.02.2022 | Moliya Vazirligi tomonidan koʻrib chiqilmoqda |            |                 |   |         |
|                                                                                                    | 236    | Consult             | 1- сонли БЎСМ                | 1- сонли БЎСМ                | 11:02, 23.02.2022 | Moliya Vazirligi tekshiruvidan oʻtdi          |            |                 |   |         |
|                                                                                                    |        |                     |                              |                              |                   |                                               |            |                 |   |         |
|                                                                                                    |        |                     |                              |                              |                   |                                               |            |                 |   |         |
| Qanday ishlatish<br>Buyutmachi uchun koʻrsatma<br>Tashkilatchi uchun koʻrsatma<br>Talabgor uchun koʻrsatma                                                                                                    |        |                     |                              |                              |                   |                                               |            |                 |   |         |
| Tender matololari ba'ylcha           +998 71 201-1-04 (127), 1273)         Regimmer andolari bo'ylcha           Omegani masololari bo'ylcha         Heritari masololari bo'ylcha           Tennik masololari bo'ylcha         Heritari masololari bo'ylcha           +998 71 201-11-04 (179, 1192)         Tennik masololari bo'ylcha           Tennik masololari bo'ylcha         Heritari masololari bo'ylcha |        |                     |                              |                              |                   |                                               |            |                 |   |         |
| Elektron manzil<br>supporteit.mc.uz                                                                                                    |        |                     |                              |                              |                   |                                               |            |                 |   |         |
| Sozlamalar Chiqish                                                                                                    |        |                     |                              |                              |                   |                                               |            |                 |   |         |

7-rasm. Moliya Vazirligi ko'rib chiqilmoqda

8) Moliya Vazirligi tomonidan qisqa vaqt ichida koʻrib chiqiladi va **(Moliya vazirligi tekshiruvdan oʻtdi)** degan yozuv koʻrinadi **(8-rasm)**. Tashkilotchi kabinetida hujjatlarni toʻldirish uchun dostup ochiladi.

| O'ZBEKISTON RESPUBLIKASI<br>QURILISH VAZIRLIGI                                                                                                    | Buyu  | rtmachi      |                              |                              |                   |                                               | +998 71 210-11-04 (1271) | 0 |
|----------------------------------------------------------------------------------------------------|-------|--------------|------------------------------|------------------------------|-------------------|-----------------------------------------------|--------------------------|---|
| Bo'limlar                                                                                                    | Yubor | ilgan arizal | ar                           |                              |                   | Qost                                          | hish                     |   |
| 🔚 Yuborilgan arizalar                                                                                                    | 20 ×  |              |                              |                              |                   |                                               |                          |   |
| Mening tenderlarim                                                                                                    | T/r   | Tashkilotchi | Obyekt                       | Shaxsiy hisobvaraq           | Yuborilgan sana   |                                               |                          |   |
|                                                                                                    | 238   | Consult      | 1- сонли БУСМ                | 1- сонли БУСМ                | 15:22, 23.02.2022 | Moliya Vazirligi tekshiruvidan oʻtdi          |                          |   |
|                                                                                                    | 237   | Consult      | 1- сонли БУСМ перевиполнения | 1- сонли БУСМ перевиполнения | 12:49, 23.02.2022 | Moliya Vazirligi tomonidan koʻrib chiqilmoqda |                          |   |
|                                                                                                    | 236   | Consult      | 1- сонли БЎСМ                | 1- сонли БЎСМ                | 11:02, 23.02.2022 | Moliya Vazirligi tekshiruvidan oʻtdi          |                          |   |
|                                                                                                    | _     |              |                              |                              |                   |                                               |                          |   |
|                                                                                                    |       |              |                              |                              |                   |                                               |                          |   |
| Qanday ishlatish<br>Buyurtmachi uchun koʻrsatma<br>Tashkilotchi uchun koʻrsatma<br>Talabgor uchun koʻrsatma                                                                            |       |              |                              |                              |                   |                                               |                          |   |
| Tender massialani boʻykha<br>+998 71 210-11-04 (127), 1272)<br>Reyting massialalani boʻykha<br>+998 71 210-11-04 (117), 1172)<br>Tewnik massialalani boʻykha<br>+998 71 203-60-90 (b4) |       |              |                              |                              |                   |                                               |                          |   |
| Elektron manzil                                                                                                    |       |              |                              |                              |                   |                                               |                          |   |
| Sozlamalar Chiaish                                                                                                    |       |              |                              |                              |                   |                                               |                          |   |

8-rasm.MoliyaVazirligi tekshiruvidan o'tgan xolati

Diqqat! agar shaxsiy hisobvaraqda mablag' yetarli bo'lmasa tekshiruvdan o'tmadi degan yozuv paydo bo'ladi

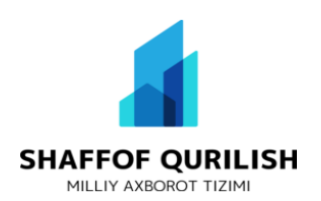

9) Tashkilotchi hujjatlarni to'ldirgandan so'ng,lot raqam beriladi va buyurtmachi o'z kabinetida kuzatib boradi (9-rasm)

| O'ZBEKISTON RESPUBLIKASI<br>QURILISH VAZIRLIGI | Buyurtmachi                                                                            |                                                                                              | +998 71 210-11-04 (1271) 🥑 UZ |
|------------------------------------------------|----------------------------------------------------------------------------------------|----------------------------------------------------------------------------------------------|-------------------------------|
| Boʻlimlar                                      | Lot raqami                                                                             | 22411006007190                                                                               |                               |
| 🖉 Rekvizitlar                                  | Yaratilgan sana                                                                        | 24-02-2022                                                                                   |                               |
| Tender varatish                                | Boshlanish sana                                                                        | 24-02-2022                                                                                   |                               |
| 🗮 Yuborilgan arizalar                          | Tender nomi<br>Batafsil                                                                |                                                                                              |                               |
| Mening tenderlarim                             | Ma'lumotlar kiritilmagan                                                               |                                                                                              |                               |
|                                                | Lot raqami<br>Yaratigan sana<br>Bashlanish sana<br>Tender nomi<br>Batafsil<br>Faol lot | 22411006007189<br>24-02-2022<br>24-02-2022<br>Shayxontohur tumanida koʻp qavatli bino qurish |                               |

9-rasm. Tashkilotchi hujjatlarni toʻldirganidan keying xolat